## User Guide for periodic lapsing of un-utilized funds – PD Account

This application provides service to a PD account Administrator to undertake the process of lapsing unutilized funds on expiry of time limits prescribed by the relevant. On logging in the maker has to choose the bill type PD lapsing. The bill shall be an adjustment to the prescribed head of account:

|                   |                                                                            |                                                          |                                      |                   |                    | PD LAPSING | BILL                                                                                      |                                                  |                          |  |
|-------------------|----------------------------------------------------------------------------|----------------------------------------------------------|--------------------------------------|-------------------|--------------------|------------|-------------------------------------------------------------------------------------------|--------------------------------------------------|--------------------------|--|
| BASIC INFORMATION | ADJUSTMEN                                                                  | IT DETAILS                                               | PD LAPSING                           | CHECKLIST         | DECLARATION        | WORKFLOW   | NOTES AND DOCUMENTS                                                                       |                                                  |                          |  |
| Overview          |                                                                            |                                                          |                                      |                   |                    |            |                                                                                           |                                                  |                          |  |
|                   | *DDO Code                                                                  | 27030102003                                              | 3                                    | CAO, DIR OF A     | GRICULTURE - CRT   |            | *Created By:                                                                              | 14406710                                         |                          |  |
|                   | *District                                                                  | 27                                                       | AP HQ Treasu                         | ry - Amaravathi   |                    |            | *Created On:                                                                              | 07.02.2019.21:12:2                               | 27                       |  |
| 0                 | *Treasury Office:                                                          | 2703                                                     | AP State Capit                       | al Region Treasur | y                  |            | BillNote:                                                                                 | 2                                                |                          |  |
|                   | *Bill Subject:                                                             | PD Lapsing                                               |                                      |                   |                    |            |                                                                                           |                                                  |                          |  |
|                   |                                                                            |                                                          |                                      |                   |                    |            |                                                                                           |                                                  |                          |  |
|                   |                                                                            |                                                          |                                      |                   |                    |            |                                                                                           |                                                  |                          |  |
| Bill Details      |                                                                            |                                                          |                                      |                   |                    |            |                                                                                           |                                                  |                          |  |
| Bill Details      | *Sub Types:                                                                | Lapsing By A                                             | Administrator                        |                   | ප 1                |            | Available Budget:                                                                         | 7586774293.0                                     | INR                      |  |
| Bill Details      | *Sub Types:<br>Head of Account:                                            | Lapsing By A<br>84490012000                              | Administrator<br>03000000VN          |                   | <del>ව</del> 1     | ŕ          | Available Budget:<br>*Gross Amount:                                                       | 7586774293.0<br>10000                            | INR                      |  |
| Bill Details      | *Sub Types:<br>Head of Account:<br>*Org Unit:                              | Lapsing By A<br>84490012000<br>60000025                  | Administrator<br>03000000VN<br>급 Co  | ommissionerate of | ව 1<br>Agriculture | đ          | Available Budget:<br>"Gross Amount:<br>Total Deduction:                                   | 7586774293.0<br>10000<br>1000.00                 | INR<br>INR<br>INR        |  |
| Bill Details      | *Sub Types:<br>Head of Account:<br>*Org Unit:<br>*Drawl Mode:              | Lapsing By A<br>84490012000<br>60000025<br>112           | Administrator<br>03000000VN<br>占기 Co | ommissionerate of | Agriculture        | ð          | Available Budget:<br>Gross Amount:<br>Total Doduction:<br>"Net Amount:                    | 7586774293.0<br>10000<br>1000.00<br>9000.00      | INR<br>INR<br>INR<br>INR |  |
| Bill Details      | *Sub Types:<br>Head of Account:<br>*Org Unit:<br>*Drawl Mode:<br>Scrutiny: | Lapsing By A<br>84490012000<br>60000025<br>112<br>YES () | Administrator<br>03000000VN<br>급 Co  | ommissionerate of | ව 1<br>Agriculture | đ          | Available Budget.<br>*Gross Amount:<br>Total Deduction:<br>*Net Amount:<br>Budget Control | 7596774293.0<br>10000<br>1000.00<br>9000.00<br>3 | INR<br>INR<br>INR<br>INR |  |

The PD Administrator's DDO code would be the default DDO code. A list of probable HoAs to which the lapsing may be carried-out across all the departments has been mapped and it is displayed in the search criteria against the HoA. From the drop down, select the Head of account to be adjusted/credited.

| ADJUSTMEN    | T DETAILS            |                       |                 |                |                              |           |
|--------------|----------------------|-----------------------|-----------------|----------------|------------------------------|-----------|
| Search DDO   |                      |                       |                 |                | Upload/View Multiple Adjustm | ent 🕞     |
| DDO          |                      | HOA                   |                 | Amount         |                              |           |
| 27030102003  |                      | 2071019110096000000VN | ർ               | 1000.00        |                              | 亩         |
| PD LAPSING   |                      |                       |                 |                | Upload/View Po               | t Lapsing |
| Bill/Challan | Bill No./Challan No. | Deposited Amount      | Utilized Amount | Balance Amount | Disbursment Amount           |           |
|              |                      |                       | No data         |                |                              |           |
|              |                      |                       |                 |                |                              |           |

Then click on the following tab which is positioned in the right side top:

Click on

Upload/View Pd Lapsing

The following prompt appears. Download PD lapsing Template, in a prescribed 'Excel' format:

| Pd Lapsing                     |   |
|--------------------------------|---|
| Choose a XLSX file Browse File |   |
| Download Pd Lapsing Template   | ] |
|                                |   |
|                                |   |
|                                |   |
|                                |   |

Excel which we downloaded looks like below:

It contains details of Bills/Challan through which amounts are credited to the PD account, amount spent out of the credit and the balance left over as of now. Head of Account which the credit is posted from, is also displayed in the last column. This guides the Administrator to choose appropriate head of account

| which | the         | lapsing      | is           | to           | be       | carried        | out.      |
|-------|-------------|--------------|--------------|--------------|----------|----------------|-----------|
| BCIND | DOCNO       | AVAIL_AMT    | UTIL_AMT     | BAL_AMT      | DISB_AMT | HOA            |           |
| С     | 2101812587  | 49692479.00  | 46201240.00  | 3491239.00   |          | 8675001060000  | 000000VN  |
| С     | 2102964172  | 7500000.00   | 0.00         | 7500000.00   |          | 8675001060000  | 000000VN  |
| В     | 2018-341463 | 7597750.00   | 974800.00    | 6622950.00   |          | 2401008001134  | 130132VN  |
| В     | 2018-400022 | 6426000.00   | 0.00         | 6426000.00   |          | 24010080006093 | 310312VN  |
| В     | 2018-399778 | 9639000.00   | 0.00         | 9639000.00   |          | 24010080012093 | 310312VN  |
| В     | 2018-444346 | 23287000.00  | 22859946.00  | 427054.00    |          | 24010080012043 | 310312VN  |
| В     | 2018-440742 | 1690000.00   | 12231400.00  | 4668600.00   |          | 2401008001205  | 310312VN  |
| В     | 2018-441923 | 32087000.00  | 0.00         | 32087000.00  |          | 24010080012043 | 310312VN  |
| В     | 2018-440937 | 11267000.00  | 8154600.00   | 3112400.00   |          | 2401008000613  | 310312VN  |
| В     | 2018-441544 | 21391000.00  | 690000.00    | 14491000.00  |          | 24010080006043 | 310312VN  |
| В     | 2018-845722 | 461400000.00 | 353477010.00 | 107922990.00 |          | 2401008000613  | 310312VN  |
| В     | 2018-532874 | 418347000.00 | 270283172.00 | 148063828.00 |          | 2401008000646  | 310312VN  |
| В     | 2018-535357 | 33480000.00  | 20081909.00  | 13398091.00  |          | 2401007960646  | 310312VN  |
| В     | 2018-535575 | 50219000.00  | 30122865.00  | 20096135.00  |          | 2401007961246  | 310312VN  |
| В     | 2018-534719 | 627520000.00 | 405424762.00 | 222095238.00 |          | 2401008001246  | 310312VN  |
| В     | 2018-845592 | 692200000.00 | 530315517.00 | 161884483.00 |          | 2401008001205  | 310312VN  |
| В     | 2018-850281 | 8192000.00   | 7746239.00   | 445761.00    |          | 2401007891236  | 310312VN  |
| В     | 2018-847000 | 135700000.00 | 104210366.00 | 31489634.00  |          | 24010078906273 | 310312VN  |
| В     | 2018-901647 | 585000000.00 | 0.00         | 585000000.00 |          | 24010080012463 | 310312VN  |
| В     | 2018-850342 | 2331000.00   | 1324400.00   | 1006600.00   |          | 24010079606383 | 310312VN  |
| В     | 2018-948781 | 1400000.00   | 5758400.00   | 8241600.00   |          | 24010079606043 | 310312VN  |
| В     | 2018-847524 | 90100000.00  | 69173902.00  | 20926098.00  |          | 2401007961205  | 310312VN  |
| В     | 2018-847419 | 60100000.00  | 46149269.00  | 13950731.00  |          | 2401007960605  | 310312VN  |
| В     | 2018-901474 | 39000000.00  | 0.00         | 39000000.00  |          | 24010080006463 | 310312VN  |
| В     | 2018-850201 | 5462000.00   | 4030840.00   | 1431160.00   |          | 24010078906363 | 310312VN  |
| В     | 2018-847282 | 203500000.00 | 156265549.00 | 47234451.00  |          | 2401007891227  | 310312VN  |
| В     | 2018-838505 | 60397250 00  | 41151109 00  | 19246141 00  |          | 2401007961161  | 330000V/N |

The following example shows, how the template looks like after posting the amount to be lapsed in the "DISB AMT" column.

| BCIND | DOCNO       | AVAIL_AMT   | UTIL_AMT    | BAL_AMT     | DISB_AMT | HOA                   |
|-------|-------------|-------------|-------------|-------------|----------|-----------------------|
| С     | 2101812587  | 49692479.00 | 46201240.00 | 3491239.00  | 10000    | 867500106000000000VN  |
| С     | 2102964172  | 7500000.00  | 0.00        | 7500000.00  | 10000    | 867500106000000000VN  |
| В     | 2018-341463 | 7597750.00  | 974800.00   | 6622950.00  | 10000    | 2401008001134130132VN |
| В     | 2018-400022 | 6426000.00  | 0.00        | 6426000.00  | 10000    | 2401008000609310312VN |
| В     | 2018-399778 | 9639000.00  | 0.00        | 9639000.00  | 10000    | 2401008001209310312VN |
| В     | 2018-444346 | 23287000.00 | 22859946.00 | 427054.00   | 10000    | 2401008001204310312VN |
| В     | 2018-440742 | 16900000.00 | 12231400.00 | 4668600.00  | 10000    | 2401008001205310312VN |
| В     | 2018-441923 | 32087000.00 | 0.00        | 32087000.00 | 10000    | 2401008001204310312VN |
| В     | 2018-440937 | 11267000.00 | 8154600.00  | 3112400.00  | 10000    | 2401008000613310312VN |

Delete the HoA column in the above said prepared sheet and save it for uploading. Now browse the saved file

Choose a XLSX file

Browse File

System will display the line items which we uploaded.

|              |                      |                  |                 |                | Upload/View Pd Lapses |
|--------------|----------------------|------------------|-----------------|----------------|-----------------------|
| Bill/Challan | Bill No./Challan No. | Deposited Amount | Utilized Amount | Balance Amount | Disbursment Amount    |
| C            | 2101812587           | 49892479.00      | 46201240.00     | 3491239.00     | 10000                 |
| С            | 2102964172           | 7500000.00       | 0.00            | 7500000.00     | 10000                 |
| в            | 2018-341463          | 7597750.00       | 974800.00       | 6622950.00     | 10000                 |
| в            | 2018-400022          | 6426000.00       | 0.00            | 6426000.00     | 10000                 |
| В            | 2018-399778          | 9639000.00       | 8.00            | 9639000.00     | 10000                 |
| в            | 2018-444346          | 23287000 00      | 22859948.00     | 427054.00      | 10000                 |
| в            | 2018-440742          | 16900000.00      | 12231400-00     | 4668600.00     | 10000                 |
| В            | 2018-441923          | 32087000.00      | 0.00            | 32067000.00    | 10000                 |
| В            | 2018-440937          | 11267000.00      | 8154600.00      | 3112400.00     | 10000                 |
| G            | 08 2018-19           | 5718385918.00    | 4530635412.00   | 1187750506-00  | 1187750506            |

The remaining process is similar to expenditure bills processing. The bill moves to the treasury scrutiny wherever necessary and accounted for.